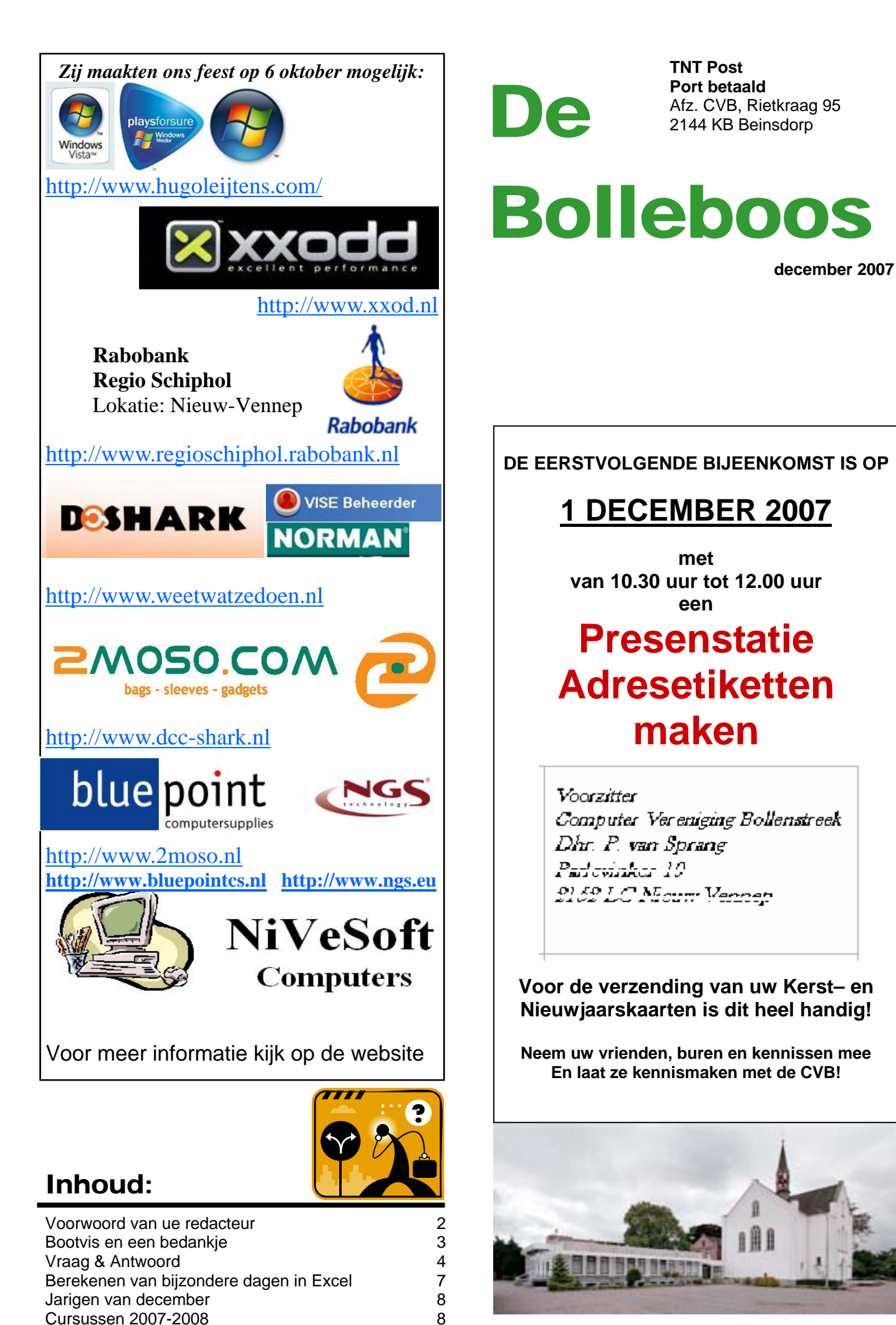

8

Vervolg Vraag & Antwoord

**Computer Vereniging Bollenstreek** 

### Colofoon

De Bolleboos verschijnt minimaal 9 maal per jaar, voor leden gratis. Het adres waar de diverse bijeenkomsten plaatsvinden is:

### Gebouw Het Trefpunt, Hoofdweg 1318, Nieuw Vennep

Tijd : 10.00—16.00 uur

Contributie:  $\in$  24,— per jaar, (tot 16 jaar:  $\in$  15,—), *met machtiging*  $\in$  1,50 *korting.* 

Gironummer CVB: 576968, tnv:

Computer Vereniging Bollenstreek p/a Westhove 15, 2134 VP Hoofddorp

Kamer van Koophandel nr. V-596213

### **Bijeenkomsten:**

(toegang niet-leden €3,— (tot 16 jaar: €2,—)

De eerstvolgende bijeenkomsten zijn op 1 december 2007, 5 januari, 2 februari, 1 maart , 5 april, 3 mei en 7 juni 2008 .

**Tijdens** de bijeenkomsten is de CVB bereikbaar onder telefoon nummer 0252-672476

### CVB op Internet: http://www.deCVB.nl

Voorzitter:

P. van Sprang, 0252-674279, voorzitter@decvb.nl

Vice-voorzitter:

J. van Hensbergen, 06-23132089, vicevoorzitter@decvb.nl

Penningmeester:

H. Eijgenhuijsen, 023-5581871, penningmeester@decvb.nl Secretaris:

J.Jonker, 0252-519293, Rietkraag 95 2144 KB Beinsdorp secretaris@decvb.nl

*Public-relations:* Louis van den Bosch, 023-5624002, publicrelations@decvb.nl

*Cursusinfo & Coördinatie:* Huub Vlaming, 0252-518254, cursusinfo@decvb.nl

*Technische ondersteuning:* J. van Hensbergen, 06-23132089, vicevoorzitter@decvb.nl

*Drukwerk/verspreiding:* J. Jonker, 0252-519293, secretaris@decvb.nl

*Internetsite:* Henk de Wal, webbeheerder@decvb.nl

*Redactie Bolleboos:* A. Vermeulen, 023-5642947, redactie@decvb.nl

Voor ondersteuning bij hard- en software problemen kunt u terecht bij de Helpdeskmedewerkers van de club: P. van Sprang 0252-674279 en A. Vermeulen 023-5642947 (zie voor de E-mailadressen hierboven)

Bovenstaande adressen zijn telefonisch bereikbaar op werkdagen van 19.00 tot 21.00 uur. Op andere, voor computeraars normalere tijden (meestal van 24.00 tot 06.00 uur), zijn deze mensen dus niet te bereiken. Dit in verband met de huiselijke vrede!!

### Voorwoord:

Buiten wordt het al vroeg donker en grijs. Af en toe schijnt de maan door de bomen en de kinderen (wel de heel kleine) dromen van de Goed heiligman en zijn knecht Zwarte Piet. Of Sinterklaas ze ook dit jaar weer zal verwennen met veel cadeaus of krijgen ze toch de roo?

De ouders zijn ook dit jaar weer druk in de weer met de kerst- en nieuwjaarskaarten. Al dan niet zelf gemaakt. Hiervoor wordt steeds vaker gebruik gemaakt van de mogelijkheden die de computer ons biedt.

Op http://kerstkaarten.startpagina.nl/ staan veel links naar websites met voorbeelden om zelf kerstkaarten te maken. Het ouderwetse fröbelen. Maar er staan ook veel links op om langs elektronische weg kerstkaarten met eigen kerst– en/of nieuwjaarswens aan al uw vrienden en bekenden te sturen.

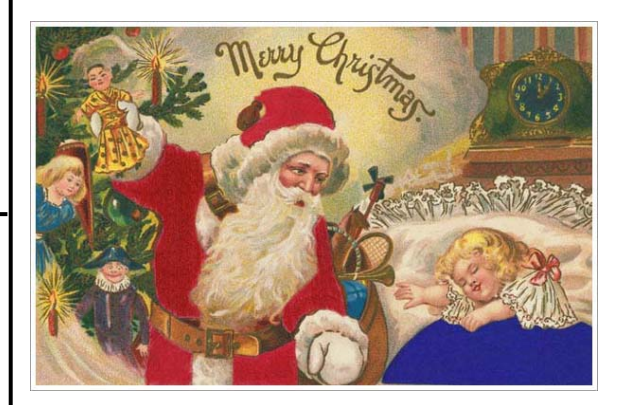

Maar eerlijk is eerlijk, gewoon een kerstkaart per post ontvangen is nog steeds voor veel mensen leuker dan per e-mail.

Velen zien er alleen tegen op om zelf alle adressen (vaak tussen de vijftig en honderd) met de hand te schrijven.

Dat kan - bijna net zo mooi - ook met een adresbestand in Excel en een samenvoegbestand in Word.

Tijdens de aanstaande clubdag op 1 december 2007 zal daarover door onze voorzitter Piet van Sprang van 10.30 uur tot 12.00 uur een presentatie worden gegeven.

Na de presentatie zal er, in de middag, voldoende gelegenheid zijn om vragen te stellen.

Ook zal er een hand-out beschikbaar zijn waarin u kan nalezen hoe u een adresbestand in Excel kunt aanmaken en hoe u daarmee middels, een samenvoegbestand in Word, de adresetiketten kunt aanmaken.

Kom allemaal en neem uw vrienden en kennissen mee.

Het beloofd een prachtige clubdag te worden.

Tot 1 december Uw redacteur

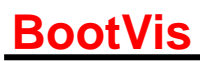

Wat is het en hoe werkt het?

BootVis is een aantal jaren geleden door Microsoft ontwikkeld en maakt het in veel gevallen mogelijk om Windows XP sneller op te starten.

Wanneer je het programma uitvoert, zal het enkele tests uitvoeren. Gedu- Nadat het systeem herstart is, zal rende deze tests worden alle pro- BootVis normaal zichzelf opstarten. gramma's, die bij het opstarten van Je krijgt een melding van enkele files de PC geladen worden, nagekeken. die hij aan 't verwerken is, niets spe-Indien nodig, worden overbodige ciaals eigenlijk. programma's uitgeschakeld. Succes is niet gegarandeerd, maar wat heb je te verliezen? Hoogstens 15 minuten.

#### Hoe werkt het?

Allereerst moet je het programma downloaden en installeren, dat kan je doen door naar de website http:// www.multidesk.be/links/link/000159/ te gaan, want Microsoft is gestopt met de mogelijkheid om het van haar eigen website te downloaden (zie ook opmerking 2).

Unzip het bestand op je PC en voer het uit door er 2 keer op te klikken. Wanneer het programma geladen is, ga je naar het menu Trace en kies je voor de optie Next Boot + Driver Delays.

| Bootvis         |                         |          |          |           |        |
|-----------------|-------------------------|----------|----------|-----------|--------|
| File View Tools | Trace                   | Help     | Mu       | ltides    | c.be   |
| 🖻 🖨 🖪 📗         | Nex                     | t Boot   |          |           | lime 🛛 |
| Dataut          | Nex                     | t Boot   | + Drive  | er Delays |        |
| Derault         | Nev                     | t Stand  | 16v 8. E | ecume     |        |
| Edit/Save       | Next Hibernate & Resume |          |          |           |        |
| 🗹 🛛 Cpu Usag    | Stor                    | o Tracin | na       |           |        |
| Disk I/O        |                         |          |          |           |        |
| 🔲 Disk Utili:   | Opt                     | imize S  | ystem    |           |        |
| 🗹 Driver De     | lay                     |          |          |           |        |
| 🗹 🛛 Boot Acti   | vity                    |          |          |           |        |
| Process (       | Creates                 | :        |          |           |        |
| Resume A        | Activity                |          |          |           |        |

Er gaat nu een venster open, neem de instellingen, die je kan zien op onderstaande afbeelding, over.

| Trace Repetitions                               | Multidesk.be         |
|-------------------------------------------------|----------------------|
| Number of repetitions:                          | 1 🕀                  |
| Initial number starting at:                     | 1 📫                  |
| Restart automatically     Shutdown before trace | after tracing<br>ing |
| Eg Filename: TRACE_BO                           | IOT+DRIVERS_1_2.BIN  |
|                                                 | OK Cancel            |

Sla alle wijzingen die je gemaakt hebt in andere programma's op en sluit deze af. Wanneer je dat gedaan

hebt, klik je op OK. Je krijgt nu een ren... kadertje dat je vertelt dat je systeem zal herstarten.

| System Reboot            | Multidesk.be                    |
|--------------------------|---------------------------------|
| In 10 seconds for TraceN | lo: 1 (Remaining traces: 1)     |
|                          |                                 |
| Re                       | boot <u>N</u> ow <u>C</u> ancel |

| Processing File  |  |                |
|------------------|--|----------------|
| C:\Documents and |  |                |
|                  |  |                |
| Multidesk.be     |  | <u>C</u> ancel |

Als BootVis hiermee klaar is, krijg je een gedetailleerd overzicht van alle gegevens die hij verzameld heeft, zoals je kan zien op onderstaande afbeelding.

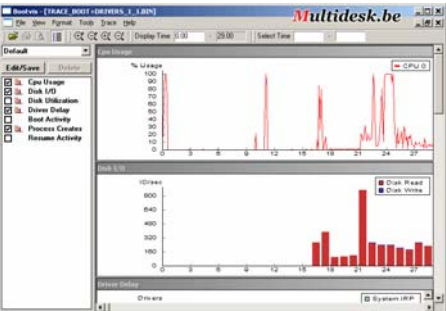

Ga nu naar het menu Trace en kies daar voor de optie Optimize System.

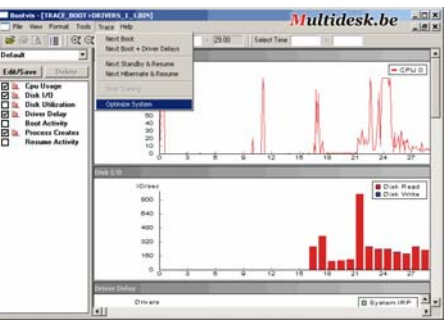

Opnieuw zal je de melding krijgen dat je systeem herstart wordt.

| lootvis: O   | ptimizing                                                                              |
|--------------|----------------------------------------------------------------------------------------|
| $\checkmark$ | Optimizing the system for boot performance                                             |
|              | Please wait while the boot files are laid out on the disk for<br>faster system startup |
|              | This operation may take several minutes                                                |
| <b>M</b> u   | ltidesk.be                                                                             |

Welkom terug, je zal nu de boodschap krijgen dat BootVis je systeem Bedankt! aan 't optimaliseren is.

Dit proces kan enkele minuten du-

De Bolleboos december 2007 pagina 3

Na afloop zou je systeem geoptimaliseerd moeten zijn. Het is mogelijk dat Bootvis een bestand heeft achtergelaten (\*.BIN) op de plaats waar je de .exe uitgepakt hebt. Na afloop mag je dit bestand gerust verwijderen, het kan geen kwaad.

#### **Opmerking 1:**

BootVis werkt enkel op windows XP!

#### **Opmerking 2:**

Bootvis is al enige tijd niet meer ondersteunt wordt door Microsoft. De reden hiervoor is vooral te danken aan mensen die vaak klaagden bij Microsoft over fouten in het programma, weinig tot geen verschil bij het opstarten.

Soms kan het programma dus wonderen verrichten maar echte zekerheid kan dit programma je niet bieden

Push het programma dus niet, als het niet werkt na de eerste keer, doe het dan geen tweede keer. Als ie er zelf een slecht gevoel bij hebt gebruik je het best niet.

Kwaad kan het programma niet echt doen. Het is dus niet erg om het te gebruiken maar moest je op een error lopen, vastlopen van het programma, kun je het programma gewoon afsluiten via taakbeheer. Herstart de computer nadien en normaal gezien zijn de problemen ook weg.

#### Dag Andries,

Dank voor je duidelijke antwoord in de Bolleboos op mijn vragen over Windows Live Messenger en Incredimail. Elke keer blijkt weer dat problemen makkelijk zijn op te lossen, als je maar de juiste knoppen weet te vinden, en dat kon ik dus niet. Live Messenger ben ik nu kwijt. Wat Incredimail betreft, had je natuurlijk gelijk, het programma was niet echt geladen. Het kader was al vanzelf verdwenen en ik hoefde dus niets meer te doen.

Hartelijk dank voor deze ledenservice.

Groet, Boudewijn Commandeur.

Dit sterkt me in mijn streven om zoveel mogelijk leden met raad- en daad bij te staan.

# Vraag & Antwoord

Ondanks mijn korte vakantie aan de Moezel en aansluitend een klein weekje griep zal ik toch noch proberen uw vragen zo volledig mogelijk te beantwoorden. Het is elke keer een uitdaging voor mij. Ook ik leer daar weer veel van. Met plezier zal ik proberen u verder op de computer weg te helpen.

Blijf uw vragen per E-mail aan mij of de andere bestuursleden sturen. Wij zullen proberen u zo snel mogelijk antwoord te geven. Alleen met uw inbreng is het mogelijk om actuele informatie te geven en in te spelen op hetgeen bij u - leden - op computergebied leeft. De E-mail adressen staan voor in de Bolleboos, schroom niet en bedenk dat domme vragen niet bestaan, alleen domme antwoorden. En die, probeer ik te vermijden.

Als u zelf een goede tip heeft, of denkt dat een bepaald onderwerp ook interessant is voor de andere leden, mail dat dan door naar de redacteur. Alleen met uw medewerking zijn we in staat om een clubblad - van en voor de leden - te maken.

#### Vraag:

Andries,

Een vriendin van mij heeft steeds veel last van pop-ups. Ik heb alles volgens mij uitgezet of geblokkeerd zoals dat heet maar ze komen zo een website navigeert, ongeacht of u doorheen.

Ik heb de pc zoveel mogelijk schoongemaakt bij mij thuis, daar kreeg ik zij kunnen worden geopend bovenop geen pop-ups maar dat is logisch of onder het venster dat u wilt bekijwant ik heb er via de provider een filter in, zijn er ook goede programma's voor het verwijderen of kan je bij je provider dit laten blokkeren? Ze belt me steeds op en alles er opnieuw opzetten heb volgens mij ook geen zin.

Weet jij een oplossing? Groetjes,

Dick

### Antwoord:

Beste Dick,

Ik zal wat uitgebreider ingaan op het probleem van de steeds terugkomende pop-ups op de pc van een vriendin van je, omdat volgens mijn ervaring de meeste computeraars daar tot hun ongenoegen vaak mee lastig gevallen worden.

Veel adverteerders op internet gebruiken pop-up vensters om hun boodschap weer te geven op een wijze die moeilijk over het hoofd te zien is. Met Internet Explorer kan worden voorkomen dat de meeste pop-upvensters worden weergegeven op pagina's die u wilt bekijken terwijl u internet gebruikt.

#### Wat is een pop-upvenster?

Pop-up vensters zijn kleine webbrowser vensters die vaak worden geven. gebruikt voor reclamedoeleinden. Ze worden vaak geopend zodra u naar gauw ze op internet gaat weer overal ze wilt bekijken of niet. Mogelijk wor- Met de standaardinstellingen voor den zij geopend als u op een koppeling of knop op een website klikt en bekijken die u opent door op een ken.

> Sommige pop-ups die u opent door ken. U hoeft alleen de volgende stapop een koppeling of knop te klikken, pen uit te voeren: zijn nuttig. Als u bijvoorbeeld op een afbeelding klikt om een grotere versie te bekijken, kan deze worden Wijs in het menu Extra de optie Popgeopend in een pop-up venster. Of als u on line concertkaartjes koopt, kunt u op een koppeling klikken om een overzicht van de beschikbare plaatsen te bekijken in een apart pop-up venster.

#### Hoe kan je Internet Explorer zodanig instellen dat pop-ups worden geblokkeerd?

Pop-up blokkering is standaard ingeschakeld. U hoeft deze functie alleen in te schakelen als deze door iemand anders is uitgeschakeld.

Wijs in het menu Extra de optie Popup blokkering aan en klik op Popup blokkering inschakelen.

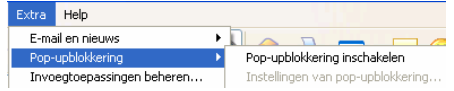

P.S: Ziet u staan: Pop-up blokkering uitschakelen, dan betekend dit dat het al is ingeschakeld!

De Bolleboos december 2007 pagina 4

Kun je een pop-up die Internet Explorer heeft geblokkeerd nog steeds bekijken?

Ja. Voer de onderstaande stappen uit (de informatiebalk moet zichtbaar zijn om dit te kunnen doen):

Klik in Internet Explorer onder de adresbalk op de informatiebalk als deze aan u meldt dat een pop-up venster is geblokkeerd.

Klik op Geblokkeerd pop-up venster weergeven. In Internet Explorer kunnen mogelijk meerdere pop-ups tegelijk worden geblokkeerd. Als dat gebeurt, klikt u op Pop-up venster wordt geblokkeerd en vervolgens op Geblokkeerd pop-up venster weergeven.

In sommige gevallen wordt mogelijk een andere pop-up weergegeven dan het geblokkeerde venster of er wordt helemaal geen pop-up weerge-

Hoe kun je pop-upvensters van een specifieke website bekijken?

Pop-up blokkering kunt u pop-ups koppeling of knop op een website te klikken. Mogelijk zijn er bepaalde websites die u regelmatig bezoekt en waarvan u de pop-ups wel wilt bekij-

Open Internet Explorer.

up blokkering aan en klik op Instellingen voor Pop-up blokkering. Typ in het vak Adres van de website dat moet worden toegevoegd het adres (of de URL) van de website waarvan u de pop-ups wilt bekijken en klik vervolgens op Toevoegen.

| nstellingen van pop-upblokkering                                                                                                    | $\sim$ |
|----------------------------------------------------------------------------------------------------|--------|
| Uizonderingen<br>Momenteel worden pop-ups geblokkeerd. U kunt pop-ups van bepaalde<br>websites weergeven door deze websites aan de onderstaande lijst toe tr<br>voegen.<br>Adres van toegestane website:<br>http://dev.b.nl | ,      |
|                                                                                                    | J      |
| rogestare zeones.<br>* p3 potbark.nl<br>min.posbark.nl<br>www.driverguide.com                                                                                                    | 0      |
| ⊂ Meldingen en filterniveau                                                                                                    |        |
| Een geluid afspelen als een pop-up wordt geblokkeerd                                                                                                    |        |
| Informatiebalk weergeven als een pop-up wordt geblokkeerd                                                                                                    |        |
| <u>F</u> ilterniveau:                                                                                                    |        |
| Normaal: de meeste automatische pop-ups blokkeren                                                                                                    |        |
| Veelgestelde vragen over pop-upblokkering Sluiten                                                                                                    | ]      |

(Vervolg op pagina 5)

(Vervolg van pagina 4)

Je hebt pop-upblokkering ingeschakeld, maar ziet nog steeds bepaalde pop-ups. Waarom is dat?

Hier kunnen verschillende redenen voor zijn.

U kunt (bewust of onbewust) softwa- 3. re op uw computer hebben geïnstalleerd waarmee pop-ups worden geopend. Als u de weergave van deze pop-ups wilt beëindigen, moet u vaststellen welke software dit doet en deze software verwijderen of de instellingen zodanig aanpassen dat er geen pop-ups meer worden geopend.

Sommige vensters met animaties worden niet geblokkeerd.

In Internet Explorer worden geen 2. pop-up vensters geblokkeerd van websites die zich in twee zones voor Web-inhoud bevinden: Lokaal intranet of Vertrouwde websites.

| Vertrou                       | wde websites                                                                                                    | <u>?</u> 🔼                    |
|-------------------------------|----------------------------------------------------------------------------------------------------|-------------------------------|
| Ø                             | U kunt websites aan deze zone toevoegen en eruit<br>Alle websites in deze zone gebruiken de beveiliging<br>van deze zone. | verwijderen.<br>sinstellingen |
| Deze w                        | ebsite aan <u>d</u> e zone toevoegen:                                                                                     |                               |
|                               |                                                                                                    | Toevoegen                     |
| Websit(                       | s:<br>/*.decvb.nl                                                                                                    | Verwijderen                   |
| <mark>.</mark> ⊻ <u>S</u> erv | ververificatie (https:) voor alle websites in deze zone                                                                   | verplicht                     |
|                               | ОК                                                                                                    | Annuleren                     |

De stappen nodig voor het verwijderen van een website uit zones voor Web-inhoud waarin pop-ups zijn toegestaan.

- 1. Open Internet Explorer.
- menu Extra.
- 3. Klik op de tab Beveiliging.
- 4. Klik op de zone voor Web-inhoud waarin u pop-ups wilt blokkeren en klik vervolgens op Sites. Als u een website verwijdert uit **Pop-upblokkering**? de zone Lokaal intranet, klikt u
- op Geavanceerd en gaat u vervolgens naar stap 5. 5. Klik in het vak Websites op de
- website waarvoor u pop-up vensters wilt blokkeren en klik vervolgens op Verwijderen.

In Internet Explorer worden geen pop-ups geblokkeerd die zijn toegevoegd aan de lijst met sites waarvan u pop-ups toestaat.

Hoe stel je in van welke sites pop-

ven.

- Open Internet Explorer. 1.
- 2. op Instellingen van upblokkering.
- Klik in het vak Adres van toegestane website op de website die Vraag: u wilt verwijderen uit de lijst en klik vervolgens op Verwijderen.

Ik wil geen pop-ups bekijken, zelfs als deze worden gestart als ik op een koppeling of knop op een website klik. Kan ik Internet Explorer zodanig instellen dat ook deze pop-ups worden geblokkeerd?

Ja. Voer de volgende stappen uit:

- Open Internet Explorer. 1.
- Wijs in het menu Extra de optie Pop-up blokkering aan en klik op Instellingen voor Pop-up blokkering.
- 3. Selecteer de instelling Hoog in het vak onder aan het dialoogvenster.

stellingen van pop-upblokkering Momenteel worden pop-ups geblokkeerd. U kunt pop-ups van bepaalde websites weergeven door deze websites aan de onderstaande lijst toe te voegen. Uitzonderingen Adres van toegestane website: Toevoegen Toegestane <u>w</u>ebsites: \*.p3.postbank.nl mijn.postbank.nl www.driverguide.com Alles verwijderen Meldingen en filterniveau Een geluid afspelen als een pop-up wordt geblokkeerd Informatiebalk weergeven als een pop-up wordt geblokkeerd Filterniveau: Normaal: de meeste automatische pop-ups blokkeren Hoog: alle pop-ups blokkeren (CTRL om dit op te heffen) Normaal: de meeste automatische pop-ups blokkeren Laag: pop-ups van beveiligde websites toestaan

Als u pop-ups wilt bekijken die zijn 2. Klik op Internet-opties in het geblokkeerd terwijl deze instelling is ingeschakeld, houdt u de toets CTRL ingedrukt terwijl het venster wordt geopend.

Hoe wijzig ik de instellingen voor

- 1. Open Internet Explorer.
- 2. Wijs in het menu Extra de optie Pop-up blokkering aan en klik op Instellingen voor Pop-up blokkering.

Nogmaals Dick, via Internet-Explorer kun je met de juiste instellingen heel 1. veel pop-ups blokkeren, maar als er (bewust of onbewust) door je vriendin een programma voor het openen van pop-ups is geïnstalleerd zal dat als eerste moeten worden verwijdert.

De Bolleboos december 2007 pagina 5

ups wel mogen worden weergege- Verder blijft het een gegeven dat je pop-ups van bepaalde websites (bijvoorbeeld van je bank in verband met internet bankieren) wel moet Wijs in het menu Extra de optie blijven toestaan. Zoals hierboven Pop-upblokkering aan en klik aangegeven zijn daar uitgebreidere pop- opties voor beschikbaar. Benut die op "gepaste" wijze.

Hoi Andries,

Ik heb het volgende probleem en ik weet dat dat in te stellen is, maar niet meer waar dat staat.

Ik heb gewoon internet en Gerard draadloos.

Normaal komen de mails bij mij binnen, alleen als hij eerder het internet opgaat krijgt hij ze.

Ik kreeg ze dan normaal zelf ook, maar nu ineens niet meer. Dus mis ik mail, hij had hem al weggegooid.

Ik heb gekeken onder extra-opties. Kan je me helpen?

Groeties Tiny

### Antwoord:

Beste Tiny,

Vaak is iets niet zo moeilijk als het eerst lijkt. Je mailde nog voordat ik je het antwoord kon sturen al dat je het gevonden had. Maar voor de andere leden die mogelijk met dezelfde vraag worstelen hier toch nog mijn antwoord.

| 🗃 Eigenschappen voor Penningmeester CVB 🛛 🔹 💽                      |
|--------------------------------------------------------------------|
| Algemeen Servers Verbinding Beveiliging Geavanceerd                |
| Poortnummer van server                                             |
| Uitgaande e-mail (SMTP): 🛛 Standaardwaarden                        |
| Voor deze server is een <u>b</u> eveiligde verbinding (SSL) nodig  |
| Inkomende e-mail (POP3): 110                                       |
| Voor deze server is een b <u>e</u> veiligde verbinding (SSL) nodig |
| Time-outs van de server                                            |
| Kort 🗂 Lang 1 minuut                                               |
| Verzenden                                                          |
| Berichten opsplitsen indien groter dan 🙃 🧔 kB                      |
| Bezoraina                                                          |
| Een <u>k</u> opie van berichten op de server achterlaten           |
| _ ⊻an server verwijderen na 5 👙 dag(en)                            |
| Van server verwijderen na verwijderen uit Verwijderde items        |
|                                                                    |
|                                                                    |
|                                                                    |

Open Outlook Exprees en klik in het menu Extra op Accounts.

(Vervolg op pagina 6)

(Vervolg van pagina 5)

- klik vervolgens op Eigenschappen.
- 3. Klik op het tabblad Geavanceerd en schakel het selectievakie Een kopie van berichten op de server achterlaten in.

#### Vraag:

Dag Andries,

Afgelopen zaterdag heb ik je belaagd met mijn raadselachtige computerproblemen. Ik zet ze nog even op een rijtje.

1. Ik probeer Mcafee virusscanner te installeren, die ik van mijn provider XS4ALL heb gedownload. De installatie mislukte, ik kreeg vier rode kruisjes te zien bij de vier te installeren onderdelen: security centre, virusscan personal firewall en OEM support. Vervolgens probeerde ik AVG virusscanner te installeren, maar ook dit ging niet.

2. Ik probeerde een Windows veiligheidsupdate te downloaden, hetgeen niet lukte.

Ook merkte ik dat het adresboek in Outlook niet te benaderen is.

Jouw suggestie om in de Veilige Modus op te starten om als Administrator alle rechten te krijgen, is mislukt. Ik kan de Veilige Modus niet starten. De beveiliginginstelling voor het internet staat op normaal.

Ik heb de foutcontrôle van de C-schijf er op losgelaten, maar dit gaf geen oplossing.

Zoals je merkt, is er nogal wat mis. Ik ga nu al enige tijd het internet op zonder virusscanner, hetgeen me een onbehaaglijk gevoel geeft.

Vraag: heb jij een mogelijkheid om mij een keer te ontvangen met mijn desktopcomputer?

Groeten, Walter

#### Antwoord:

In een telefonisch gesprek met Walter bleek dat het herstellen naar een vorige situatie middels systeemherstel ook niet het gewenste resultaat gaf en heb ik Walter uiteindeliik geadviseerd om Windows XP helemaal opnieuw op zijn computer te installeren.

#### **Reactie:**

Dag Andries,

Het opnieuw installeren van Win-2. Selecteer uw e-mailaccount en dows XP Professional is gelukt!! Bedankt voor je hulp.

> Maar ik heb wel een nieuw probleem hiermee. Bij het downloaden en installeren van WINRAR, merk ik dat het niet gaat. Bij het starten van WINRAR zie ik C:\Documents and Settings\Administrator\Menu Start\programma's. Met geen mogelijkheid is dit programma te starten. Volgens mij zit die Administrator mij in de weg. Hoe kan ik dat veranderen?

Groeten, Walter

#### Antwoord:

Hoi Walter,

Ik denk dat je een eigen gebruikersaccount hebt aangemaakt met beperkte rechten. Als dat zo is, kun je namelijk geen programma's installeren enz.

Kun je nog wel je andere programma's draaien?

Als dat wel zo is, dan zit het denk ik in de rechten van de gebruiker.

In dat geval moet je via het Configuratiescherm naar Gebruikersaccounts en dan kijken of je zelf wel de rechten hebt van administrator.

| Verwarde Lakes<br>Indonesisaulti-socider Soler en<br>Wathwoord net inter-ingeten<br>En indere account villagen<br>En interes account inder                                                                                                    | Wat wilt u aan uw account wijzigen?                                                                                                    |
|----------------------------------------------------------------------------------------------------|----------------------------------------------------------------------------------------------------|
| Here information<br>B: Une region accurate<br>versespann<br>B: Nar en aucher spärvalare<br>construitation<br>B: Construitation<br>B: Construitatio<br>B: Construitation<br>B: Construitation<br>B: Constru | Ander without by team     Station annual vision     Station annual vision     Ten ACT Annual     Preve bot what type account at we beinegitation |

Zo niet, dan moet je die wijzigen. Zo ja, dan kan er een groter probleem zijn, maar daar ga ik eerst niet vanuit.

**Groeten Andries** 

#### Vraag:

Hoi Andries,

De ene vraag lokt de andere uit. Zo zat ik met het volgende ik moest een blaadje maken voor een clubje. En dat moest net zoals de Bolleboos, uit drie gedeeltes bestaan, nou meen ik te weten dat je zoiets tot stand brengt in Word met de Liniaal. Maar het wilde na diverse pogingen niet lukken. Misschien kan jij ons uitleg-

De Bolleboos december 2007 pagina 6

gen hoe dat in z'n werk gaat.

Met vriendelijke groeten Jan Braam

#### Antwoord:

Beste Jan,

Bijgaand dan het antwoord op je vraag.

Open in Word in een leeg document het menu Opmaak en klik op de menuopdracht Kolommen.

Klik in het volgende venster op drie kolommen en wijzig de afstand (lees: Tussenruimte) in 0,4 cm.

| Kolommen                    | ? 🛛                    |  |  |  |
|-----------------------------|------------------------|--|--|--|
| Vooraf ingesteld            | OK<br>Annuleren        |  |  |  |
| Aantal kolommen: 4          | Lijn ert <u>u</u> ssen |  |  |  |
| Breedte en afstand          | Voorbeeld              |  |  |  |
| Kolomnr.: Breedte: Afstand: |                        |  |  |  |
| 🔺 1: 3,31 cm 💲 0,4 cm 💲     |                        |  |  |  |
| 2: 3,31 cm 🗘 1,25 cm 🗘      |                        |  |  |  |
| 💌 3: 3,31 cm 💲 1,25 cm 🤤    |                        |  |  |  |
| ✓ Gelijke kolombreedte      |                        |  |  |  |
| Toepassen op: Heel document |                        |  |  |  |

Stel, om een mooie opmaak te krijgen het uitlijnen in op volledig.

Hierdoor wordt de tekst automatisch links en rechts uitgelijnd, wat de leesbaarheid alleen maar ten goede komt.

Let er wel op dat het automatisch afbreken ingeschakeld is of wordt. Ook dit moet je instellen voordat je begint met schrijven van de tekst of het invoegen van kopij die je van anderen ontvangen hebt.

Ga op een van de volgende manieren te werk:

Open het menu Extra, wijs Taal aan en klik op Woordafbreking.

Schakel het selectievakje Woorden in document automatisch afbreken in.

| Woordafbreking                                                                                        | ×           |
|----------------------------------------------------------------------------------------------------|-------------|
| <ul> <li>✓ Woorden in document automatisch afbreken</li> <li>✓ Hoofdletterwoorden afbreken</li> </ul> |             |
| <u>A</u> fbreekzone:                                                                                  | 0,5 cm 😂    |
| Opeenvolgende afbreekstreepjes beperken tot:                                                          | Onbeperkt 🤤 |
| Handmatig OK                                                                                          | Annuleren   |

In het vak Afbreekzone voert u de ruimte in die tussen het einde van het laatste woord op een regel en de rechtermarge moet blijven bestaan.

Als u het aantal afbreekstreepjes wilt verminderen, maakt u de afbreekzo-

(Vervolg op pagina 8)

# Berekenen van bijzondere dagen in Excel!

De laatste zondag van oktober be- mule lijkt erop als twee druppels wagint de wintertijd. Brrrrr! Op welke ter. Typt u maar =DATUM(C2;3;31) datum valt dat dit jaar, vroeg een WEEK DAG (DATUM(C2;3;31))+1 in lid ons. En hoe zit dat met de zo- cel C5. mertijd, de tweede zondag in mei en de derde dinsdag in september Prinsjesdag eigenlijk? Excel heeft er formules Prinsjesdag is de derde dinsdag in voor.

#### Winter- en zomertijd

oktober begint. Is het mogelijk dat ik daarvan het dagnummer aftrekt, een jaartal typ en dan meteen zie op komt u altijd uit bij de zaterdag vóór welke datum dat valt?

|   | А | В                   | С                         |
|---|---|---------------------|---------------------------|
| 1 |   |                     |                           |
| 2 |   | Jaar                | 2007                      |
| 3 |   |                     |                           |
| 4 |   | Zomertijd begint :  | zondag 25 maart 2007      |
| 5 |   | Wintertijd begint : | zondag 28 oktober 2007    |
| 6 |   | Prinsjesdag :       | dinsdag 18 september 2007 |
| 7 |   | Moederdag :         | zondag 13 mei 2007        |
| 8 |   | Vaderdag :          | zondag 17 juni 2007       |
| 9 |   |                     |                           |

dan verandere onderstaande da- hand van een jaartal de datum beta;s in c4 t/m c19 ook. Probeer het rekenen? maar.

Maak om te beginnen even een mo- mei. Die valt nooit later dan 14 mei: delletje als afbeelding 1. Typ in cel mee eens? Mooi. Met =DATUM C2 een jaartal, doe maar 2007; (C2;5;14) maakt u 14 mei met het straks kunt u dat variëren. Typ jaartal in C2. Staat daar 2008, dan =DATUM (C2; 10;31) in C4. Hiermee luidt de datum 14 mei 2008. Die valt stelt Excel een datum samen; de op woensdag, het dagnummer daaringrediënten jaar, maand en dag van is 4. Dat trekt u van de datum af staan in de Amerikaanse volgorde. en we hebben zaterdag 10 mei. Plus Maak deze cel op als datum (zie ka- 1 en we komen op 11 mei. Geeft u der) en u ziet 31 oktober met het C7 maar =DATUM(C2;5; 14)jaartal dat u opgaf. Nu wilt u niet de WEEKDAG (DATUM(C2;5;14)) laatste dag van oktober, maar de +1.Vaderdag is de derde zondag in laatste zondag. De functie ! WEEK- juni, dat is gewoon een variatie op dit DAG vertelt welke dag van de week thema. Neemt u maar =DATUM bij een datum hoort: 1 staat voor zon- (C2;6;21)-WEEKDAG (DATUM dag, 2 voor maandag enzovoort. (C2;6;21))+1 overinC8.

Met (C2;10;31)) krijgt u een 4, want 31 van mijn kinderen enz? oktober 2007 valt op woensdag. Dit cijfertje trekt u af van de datum en u Om te kijken op welke dag de verkomt uit op de zaterdag ervoor. Welk jaardagen van de familie vallen of uw jaartal u ook neemt, u krijgt altijd de trouwdag, is een eenvoudiger formuzaterdag vóór 31 oktober! Tel daar 1 le nodig. De datum staat immers bij op en u hebt steevast de laatste vast. Alleen de bepaling van de dag zondag van oktober.

De hele formule in C4 wordt nu De formule hiervoor wordt: =DATUM (C2;10;31)-WEEKDAG =DATUM(C2;11;30) C2 is het jaartal, (DA TUM(C2; 10;31))+1. Als u het in dit voorbeeld 2007. 11 geeft de jaartal in C2 verandert, ziet u meteen maand aan, hier november en 30 op welke datum u de klok moet ver- staat voor de geboortedag, In deze zetten. Zomertijd ook? Die begint op dus de 30e! de laatste zondag in maart. De for-

## september. Welke datum hoort daarbij in een bepaald jaar?

Ik weet dat de wintertijd ergens eind Als u uitgaat van 19 september en de derde dinsdag. En daar tellen we 3 (dagen) bij op. Plaats in hetzelfde model de formule =DATUM (C2;9;19)-WEEKDAG(DATUM(C2;9; 19))÷3 in cel C10 en u ziet de bewuste derde dinsdag (afbeelding 2).

1 Moederdag en vaderdag Wanneer vallen moederdag en va-Als je het getal in c2 veranderd derdageigenlijk? En kan ik aan de

Moederdag is de tweede zondag in

## = WEEKDAG(DATUM Op welke dag valt de verjaardag

is nu relevant.

| _  | C13 | 3 ▼ f≈ =DATUM(C2;11;30) |                           |  |
|----|-----|-------------------------|---------------------------|--|
|    | Α   | В                       | С                         |  |
| 1  |     |                         |                           |  |
| 2  |     | Jaar                    | 2007                      |  |
| 3  |     |                         |                           |  |
| 4  |     | Zomertijd begint :      | zondag 25 maart 2007      |  |
| 5  |     | Wintertijd begint :     | zondag 28 oktober 2007    |  |
| 6  |     | Prinsjesdag :           | dinsdag 18 september 2007 |  |
| 7  |     | Moederdag :             | zondag 13 mei 2007        |  |
| 8  |     | Vaderdag :              | zondag 17 juni 2007       |  |
| 9  |     |                         |                           |  |
| 10 |     | Verjaardagen            |                           |  |
| 11 |     | Pa:                     | dinsdag 30 oktober 2007   |  |
| 12 |     | Ma:                     | dinsdag 23 oktober 2007   |  |
| 13 |     | Dochter 1:              | vrijdag 30 november 2007  |  |
| 14 |     | Zoon:                   | vrijdag 11 mei 2007       |  |
| 15 |     | Dochter 2:              | woensdag 8 augustus 2007  |  |
| 16 |     |                         |                           |  |
| 17 |     | Trouwdag A & A:         | zaterdag 8 december 2007  |  |
| 18 |     |                         |                           |  |
| 19 |     | Sinterklaas:            | donderdag 6 december 2007 |  |
| 00 |     |                         |                           |  |

Wilt u weten wanneer deze bijzondere dagen in 2008 vallen, dan hoeft u alleen in Cel C2 het jaartal 2007 in 2008 te veranderen en automatisch worden de wijzigingen zichtbaar.

#### Let op de Datumopmaak!

Om de uitkomst als een datum te zien maakt u de cellen met een formule als datum op. Selecteer daartoe de cellen C4 tot en met de laatste cel in kolom C met een formule en klik achtereenvolgens op Opmaak en Celeigenschappen. Klik in het tabblad getal op **Datum** en kies voor de optie waarmee de dag en de volledige datum wordt vermeldt.

| Celeigenschappen 🛛 💽 🔀                                                                                                    |                                                                                                    |  |  |  |  |  |  |
|----------------------------------------------------------------------------------------------------|----------------------------------------------------------------------------------------------------|--|--|--|--|--|--|
| Getal Utiliping<br>Getal Utiliping<br>Standaard<br>Getal<br>Getal<br>Getal<br>Financieel<br>Datum<br>Tild<br>Percentage<br>Percentage<br>Percentage<br>Speciaal<br>Aangepast                                                                             | Lettertype       Rand       Patronen       Bescherming         Voorbeid       woensdag 17 januari 2007         Type:       *14-03-2001       *14-03-2001         14-33-01       14-03-01         14-33-01       14-03-01         14-33-01       14-03-01         14-ds3-01       V         Voorbeid       Voorbeid         Voorbeid       Voorbeid |  |  |  |  |  |  |
| Bij datumnotaties worden de seriële getallen voor datums en tijden als<br>datumwaarden weergegeven. Behalve voor items met een asterisk (*) wordt bij<br>toegepaste notaties niet de volgorde van de datumnotatie van het<br>besturingssysteem gebruikt. |                                                                                                    |  |  |  |  |  |  |
|                                                                                                    | OK Annuleren                                                                                                    |  |  |  |  |  |  |

In enkele gevallen kan het voorkomen dat u bij datum niet voor bovenstaande optie kunt kiezen. Dan kunt u de dag ook zichtbaar maken door te klikken op Aangepast en dan het type: dddd d mmmm jjjj.

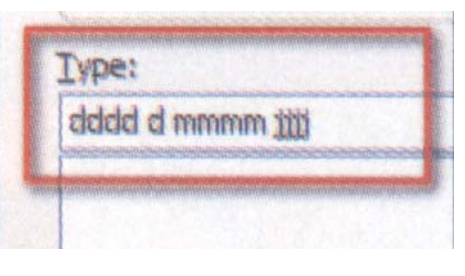

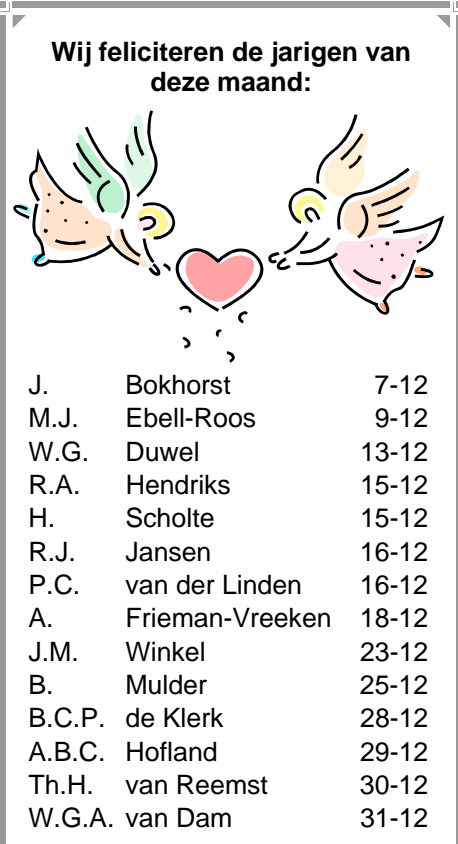

En wensen hen veel geluk en voorspoed, maar bovenal gezondheid toe.

**Bestuur CVB** 

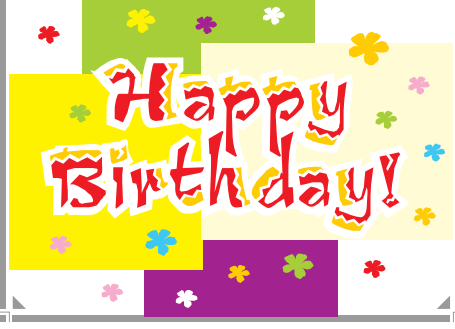

## Cursussen 2007-2008

Zoals gemeld in de Bolleboos van november lopen de huidige cursussen tot eind november; een volgende serie zal wellicht in januari 2008 starten.

We zullen Andries even een maandje rust gunnen...

Er zijn alweer voldoende aanmeldingen voor een nieuwe cursus XP voor beginners en ook voor Word. Ook de cursus Internet/email heeft weer voldoende belangstelling. We hopen binnenkort vele cursisten te kunnen informeren over een nieuwe start in januari 2008.

Voor Powerpoint zijn er ook een aantal belangstellenden; zij hebben zich al wat langer geleden opgegeven, maar... we hebben helaas nog steeds geen instructeur voor deze cursus. We zijn hen niet vergeten, maar kunnen nog niets concreets aanbieden.

Ook zijn we binnen het bestuur aan het onderzoeken of het mogelijk is om nog in het komende voorjaar te starten met een cursus Excel. Zodra daar wat meer zich op is informeren wij u daarover.

Nogmaals: we zijn u niet vergeten, en ook als u langere tijd niets van ons hoort, staat u nog steeds op de lijst, in volgorde van aanmelding. Informeer maar als u daarover vragen heeft.

Voor het seizoen 2007-2008 kan ingeschreven worden voor de cursussen:

- Windows XP voor beginners (6 dagdelen of avonden) €75.00
- Windows XP vervolg (3 avonden) €37.50 Word voor beginners (5 avonden) €67,50
- Internet en Email (6 avonden) €75,00
- Powerpoint (6 avonden)
- €75,00 \_ Etiketten maken (1 avond) €12,50

De prijzen zijn al een aantal jaren onveranderd en ook het komende seizoen heeft het bestuur besloten deze niet te verhogen.

Wel blijft de voorwaarde gehandhaafd dat alleen leden van de CVB aan een cursus deelnemen; niet-leden zullen als zij de lessen willen volgen, tenminste één seizoen lid moeten worden van de CVB.

De deelnemers kunnen tijdens de cursus gebruik maken van de CVB computers. In overleg met de docent is gebruik van een eigen laptop ook mogelijk.

Soms wordt er een beknopte handleiding gebruikt, die u bij de cursusleiding kunt aanschaffen.

Voor verdere informatie kunt u terecht bij: Huub Vlaming, tel 0252-518254 e-mail: cursusinfo@decvb.nl

(Vervolg van pagina 6)

ne breder. Als u de onregelmatigheid van de rechtermarge wilt beperken, maakt u de afbreekzone smaller.

In het vak Opeenvolgende afbreekstreepjes beperken tot voert u het aantal opeenvolgende regels in aan het einde waarvan woorden kunnen worden afgebroken.

Ik heb de afbreekzone ingesteld op 0,5 cm. Ik denk dat dat een goede instelling is.

Ben ie aan het einde van de eerste kolom, dan ga je vanzelf verder bovenaan de tweede kolom en daarna je terug bent in het document de derde kolom.

Aan het einde van de derde kolom ga je vanzelf weer verder naar het begin van de eerste kolom op bladzijde 2. enz. enz. enz.

Als ie direct nadat ie de instelling van lommen. de kolommen. de (volledig) en de woordafbreking goed hebt ingesteld, kun je de nog lege (maagdelijke|) pagina als een sjabloon opslaan, zodat je die steeds als basis kunt gebruiken.

Open hiervoor het menu Bestand en klik op Opslaan als.....

Type de naam waaronder je het sjabloon wilt opslaan en kies in het vak Opslaan als... voor Documentsjabloon (\*.dot) en vervolgens op OK tot

Wil je een nieuw document maken volgens dit model met drie kolomen, dan hoef je de volgende keren, alleen steeds dit sjabloon te openen en zijn alle instellingen ( aantal ko-

De Bolleboos december 2007 pagina 8

afbreekstreepies uitlijnkeuze en uitlijning al aanwezig. Die hoef je dan niet opnieuw in te stellen.

| Boekje met 3 kolommen.doc                      | ~ |
|------------------------------------------------|---|
| Word-document (*.doc)                          | ~ |
| Word-document (*.doc)                          | ^ |
| XML-document (*.xml)                           | = |
| Gecombineerd webpaginabestand (*.mht; *.mhtml) | ٥ |
| Webpagina (*.htm; *.html)                      |   |
| Webpagina, gefilterd (*.htm; *.html)           | _ |
| Documentsiabloon (*.dot)                       | ~ |

#### Succes en tot zaterdag

Ik hoop alle vraagstellers naar tevredenheid te hebben kunnen antwoorden. Zijn er toch nog onduidelijkheden, laat het me dan weten. Ik zal dan een nieuwe poging wagen om samen met u, uw probleempjes op te lossen.

Andries Vermeulen